## RESPONSYWNA STRONA WWW W SYSTEMIE CMS

## CMS

### (ang. Content Management System) System zarządzania treścią - oprogramowanie pozwalające na łatwe utworzenie i prowadzenie serwisu WWW, a także jego późniejszą aktualizację i rozbudowę, również przez redakcyjny personel nietechniczny.

Źródło: Wikipedia.org

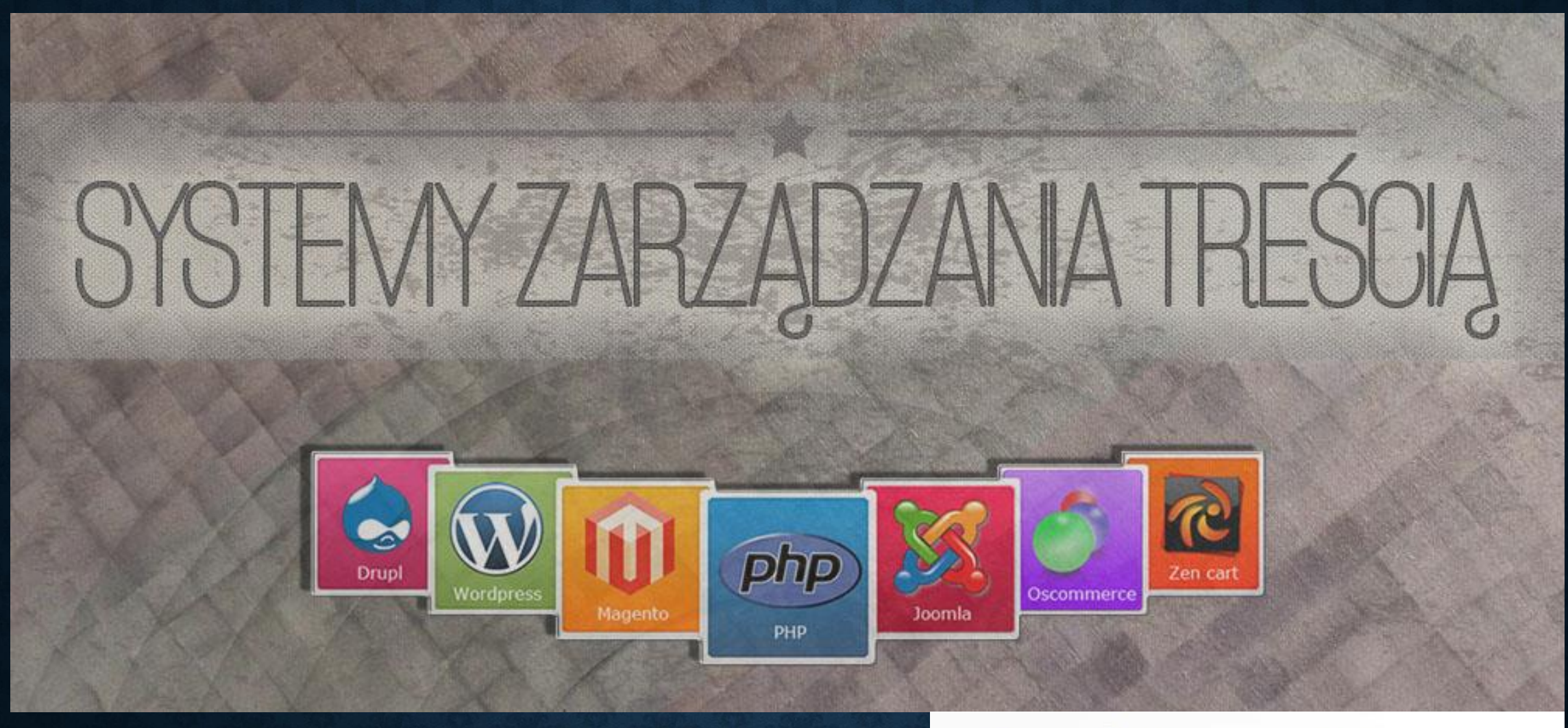

#### **CMS godny polecenia:**

- Wordpress
- Drupal
- Joomla

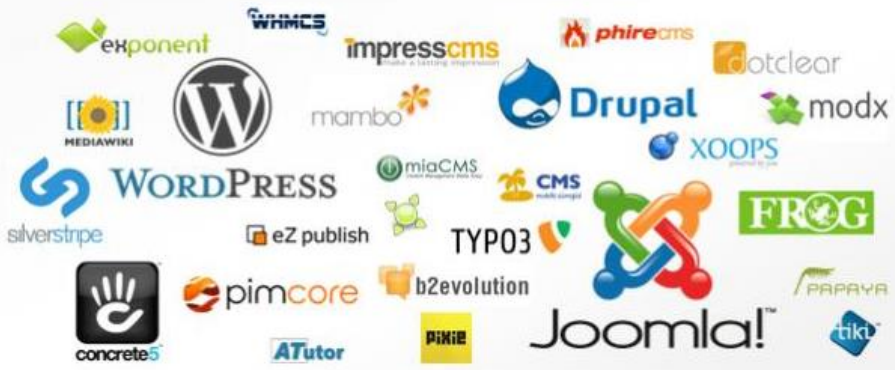

### **WORDPRESS** SYSTEM ZARZĄDZANIA TREŚCIĄ (CMS)

WORDPRESS system zarządzania treścią (CMS) tworzenie blogów, proste strony www wykorzystuje bazę danych MySQL - licencja GNU GPL (dostępna bezpłatnie) najpopularniejszym CMS na świecie 59,9% - jest skryptem Open Source (Otwarte **Oprogramowanie**)

### **WORDPRESS** SYSTEM ZARZĄDZANIA TREŚCIĄ (CMS)

## Tworzenie konta: wordpress.com

Zobacz filmik: Tworzenie bezpłatnego konta na wordpress.com

| 🛞 WordPress.com: Create a Free W 🗙 🕂                                                                                         |                  |                                    |   | с <u>с</u> | ٥     | × |
|----------------------------------------------------------------------------------------------------|------------------|------------------------------------|---|------------|-------|---|
| ← → C ( wordpress.com                                                                                                    |                  |                                    | ( |            | 2     |   |
| 👖 Aplikacje 🧲 Google 🕨 Wirtualna Polska 🐓 Zespół Szkół Techni 嬳 eBOK PGNiG - Zała 👔 Facebook – zaloguj 👒 Pekao24 - Logowanie | angielski        | polski                             |   | : ×        |       |   |
| WordPress.com Products • Features • Resources • Plans & Pricing                                                              |                  | Zawsze tłumacz z języka: angielski |   |            | tarte | d |
|                                                                                                    | Google Translate |                                    |   |            |       |   |
|                                                                                                    | ·                |                                    |   |            |       |   |

# 36% of the web is built on WordPress.

Unlock the power of the most flexible website builder.

Start your website

Got It!

POL 21:25 PLP 2020-05-22

へ宮見の

Our websites and dashboards use cookies. By continuing, you agree to their use. Learn more, including how to control cookies.

E:

H P Wpisz tu wyszukiwane słowa

#### Wybierz tłumaczenie na język polski

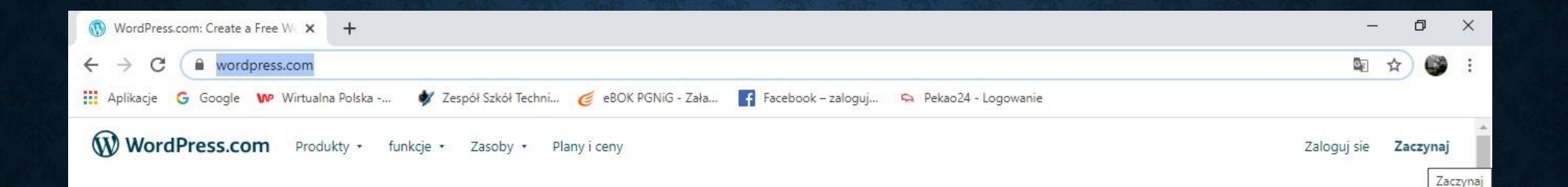

# 36% internetu to zbudowany na WordPress.

Odblokuj moc najbardziej elastycznego narzędzia do tworzenia witryn.

Uruchom swoją stronę internetową

Rozumiem!

h

21:27

PLP 2020-05-22

へ宮門の

Nasze strony internetowe i nulnity nawinacyjne używaja nlików cookie. Kontynuując, zgadzasz się na ich użycie. Dowiedz się więcej , w tym jak kontrolować pliki cookie. https://wordpress.com/start/?ref=logged-out-homepage-lp

片

Uruchom bezpłatną stronę internetową

Wpisz tu wyszukiwane słowa

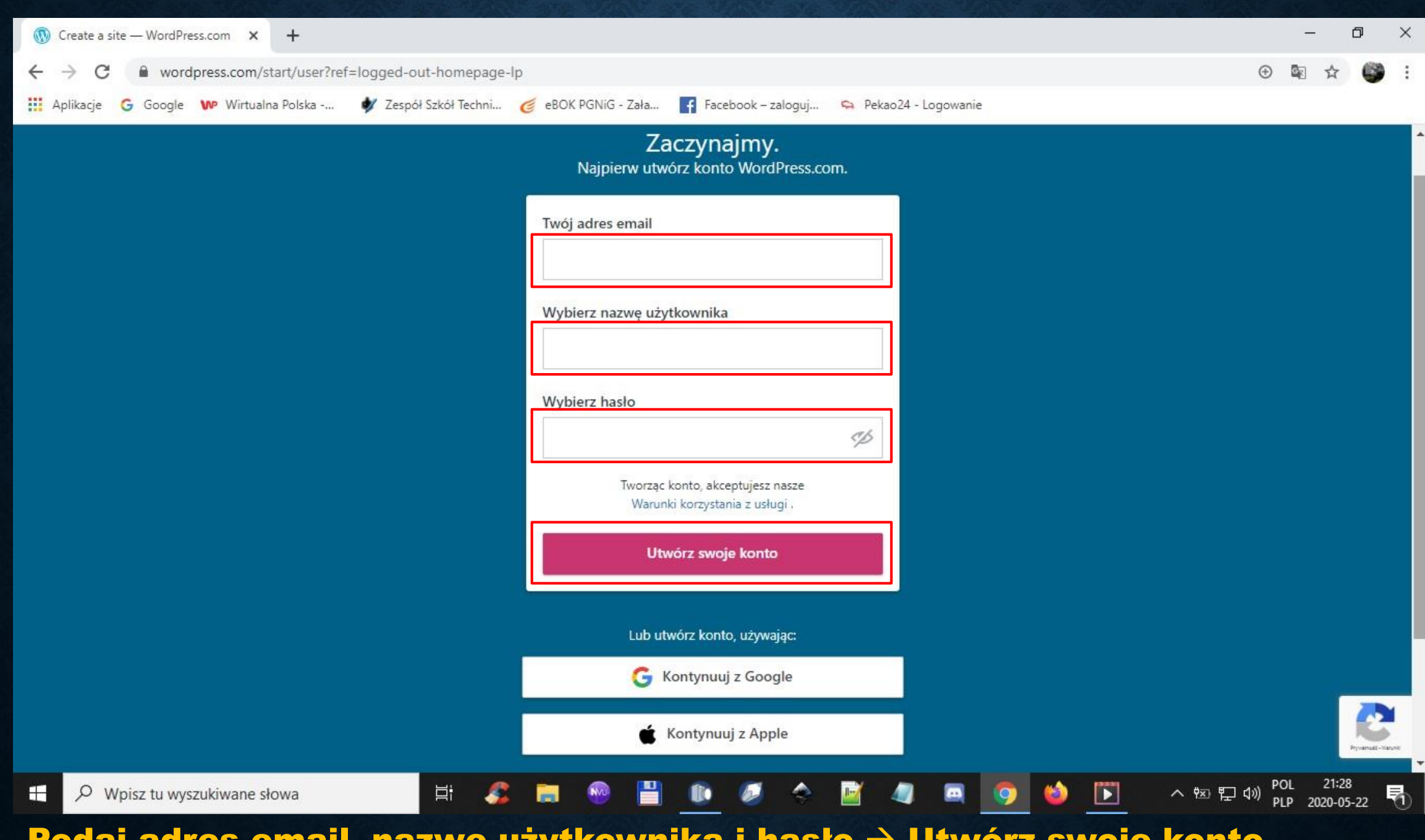

#### Podaj adres email, nazwę użytkownika i hasło $\rightarrow$ Utwórz swoje konto

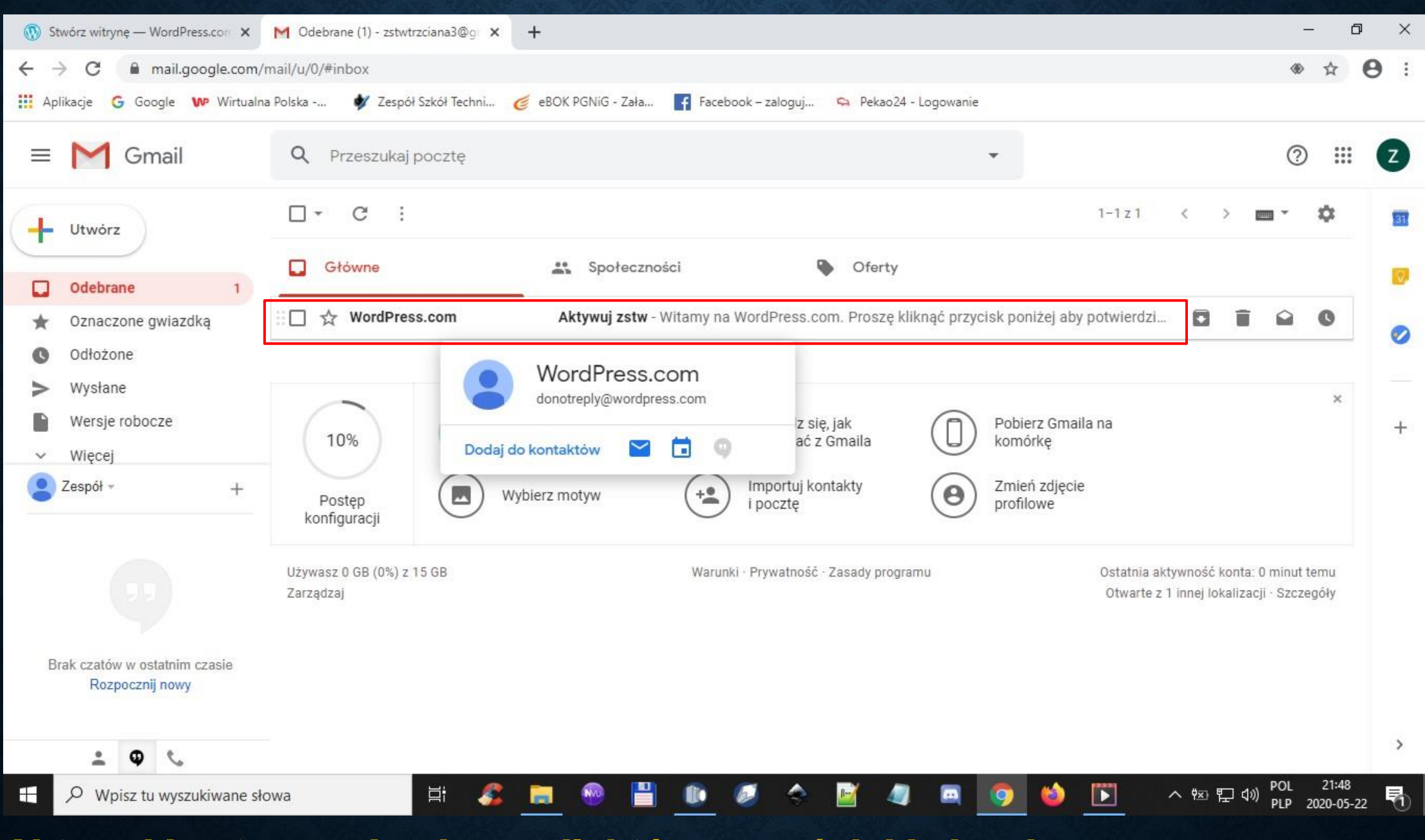

#### Aktywuj konto na adresie email, który wcześniej był wpisany

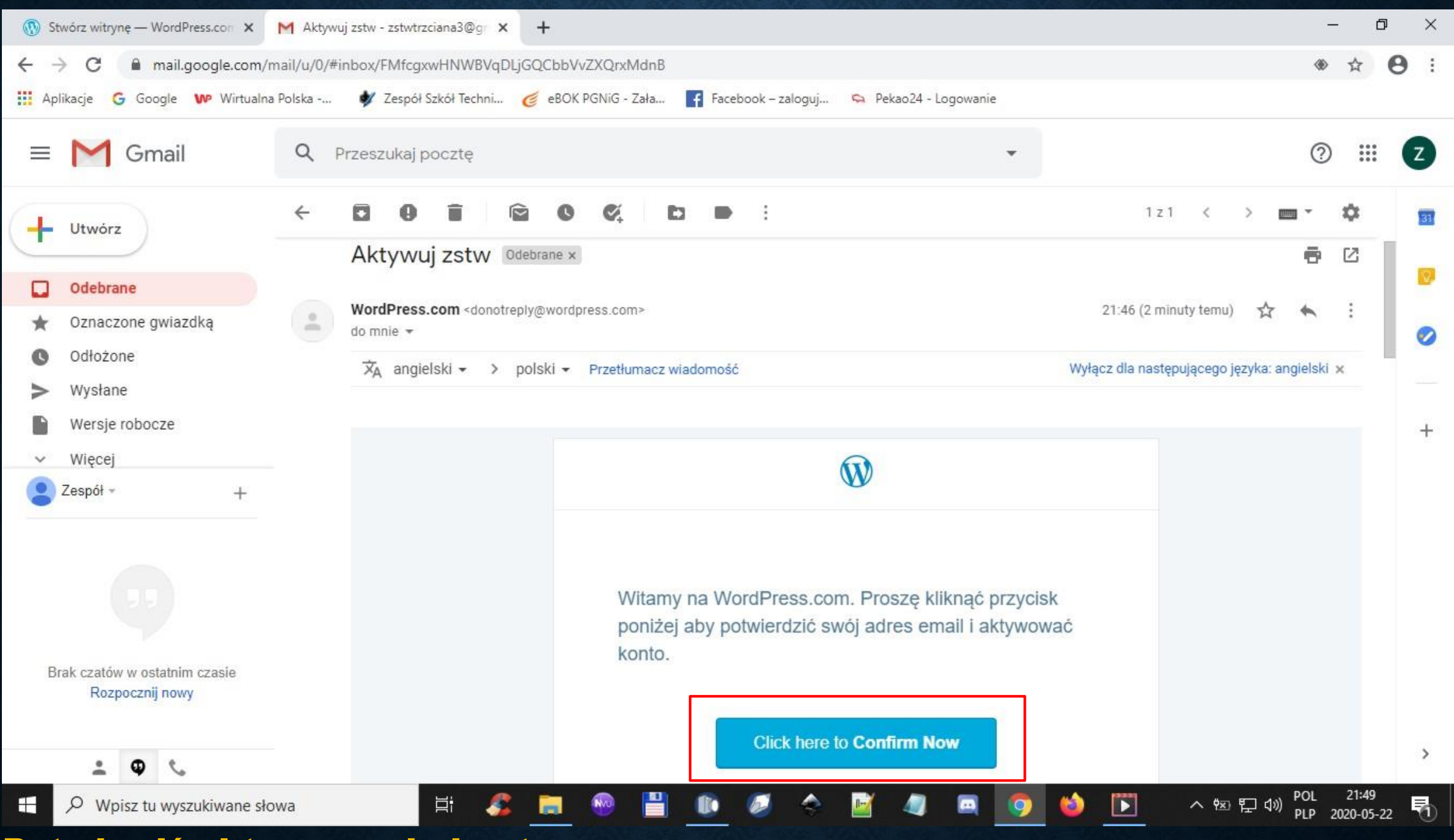

Potwierdź aktywowanie konta

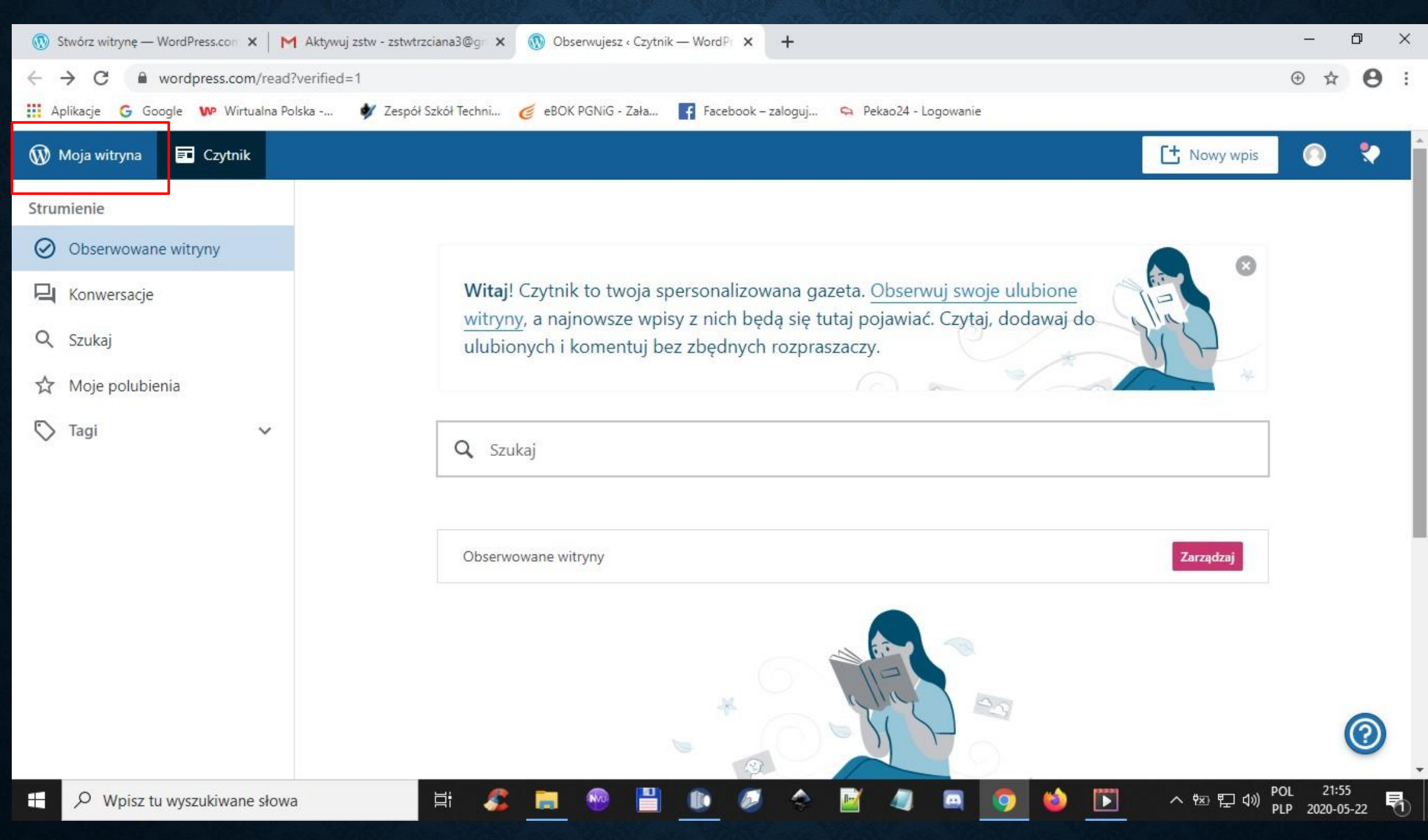

#### Przejdź do zakładki Moja witryna

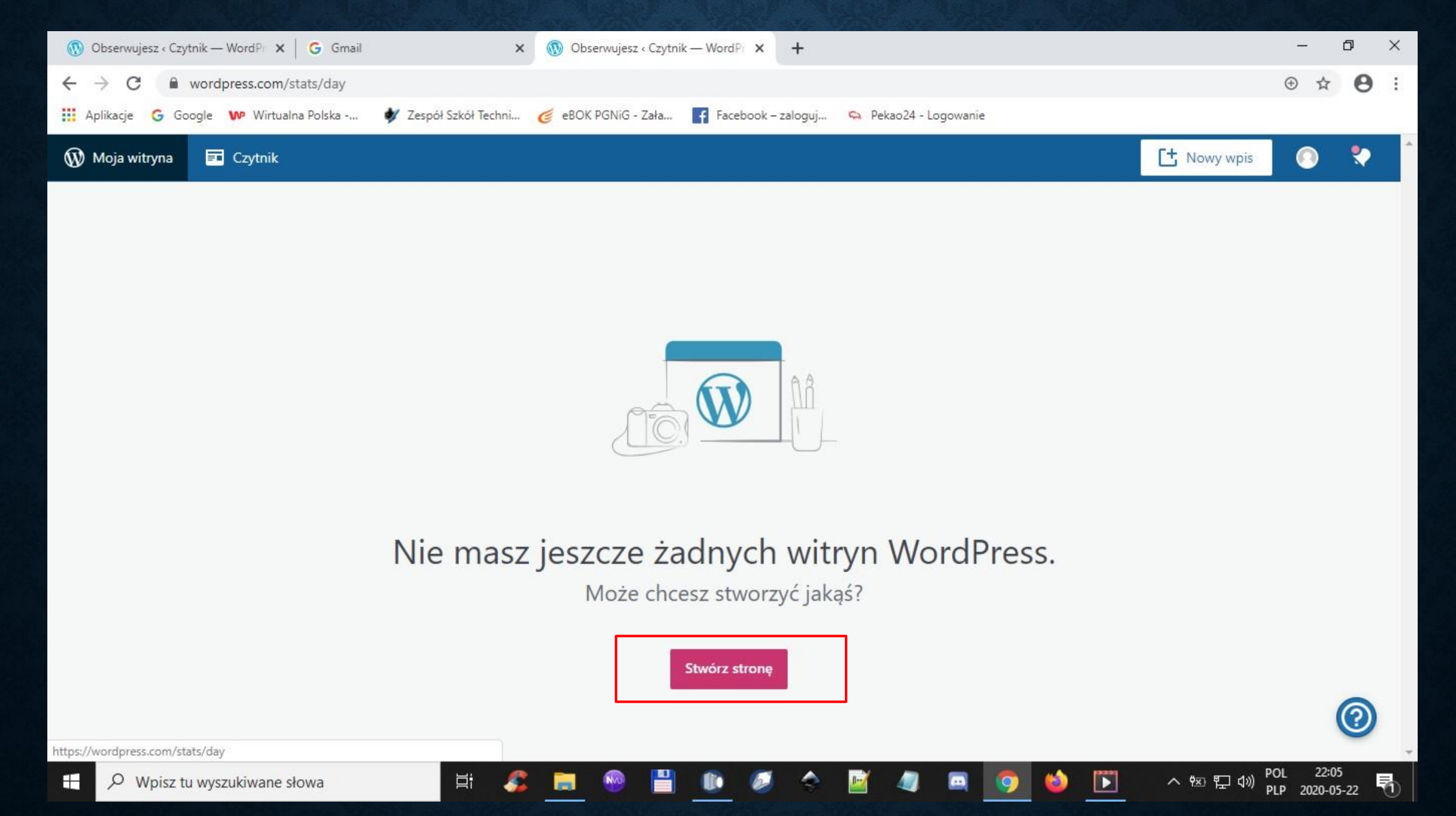

#### Tworzymy witrynę → Stwórz stronę

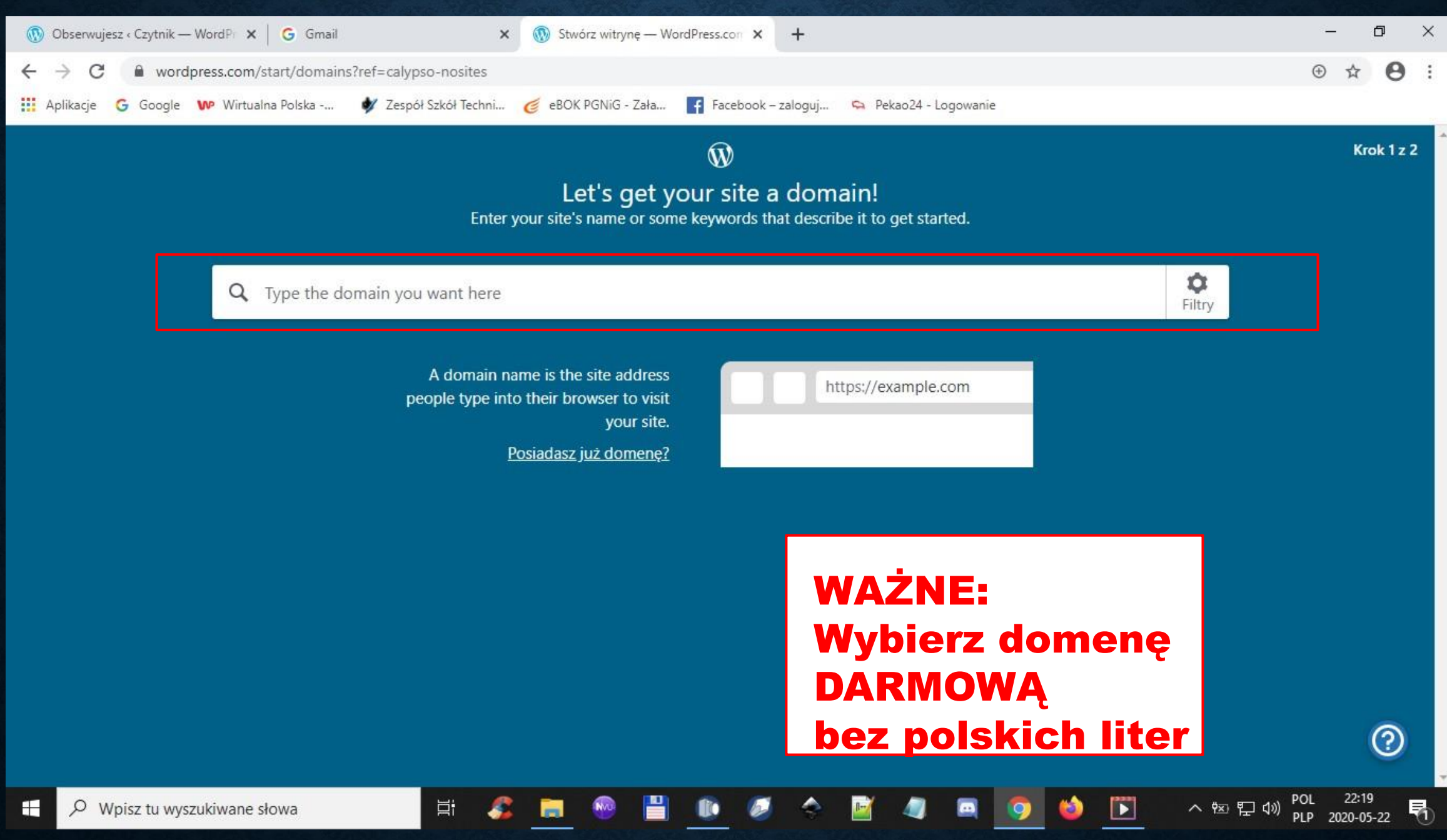

Wprowadź domenę strony internetowej (patrz przykłady na następnych slajdach)

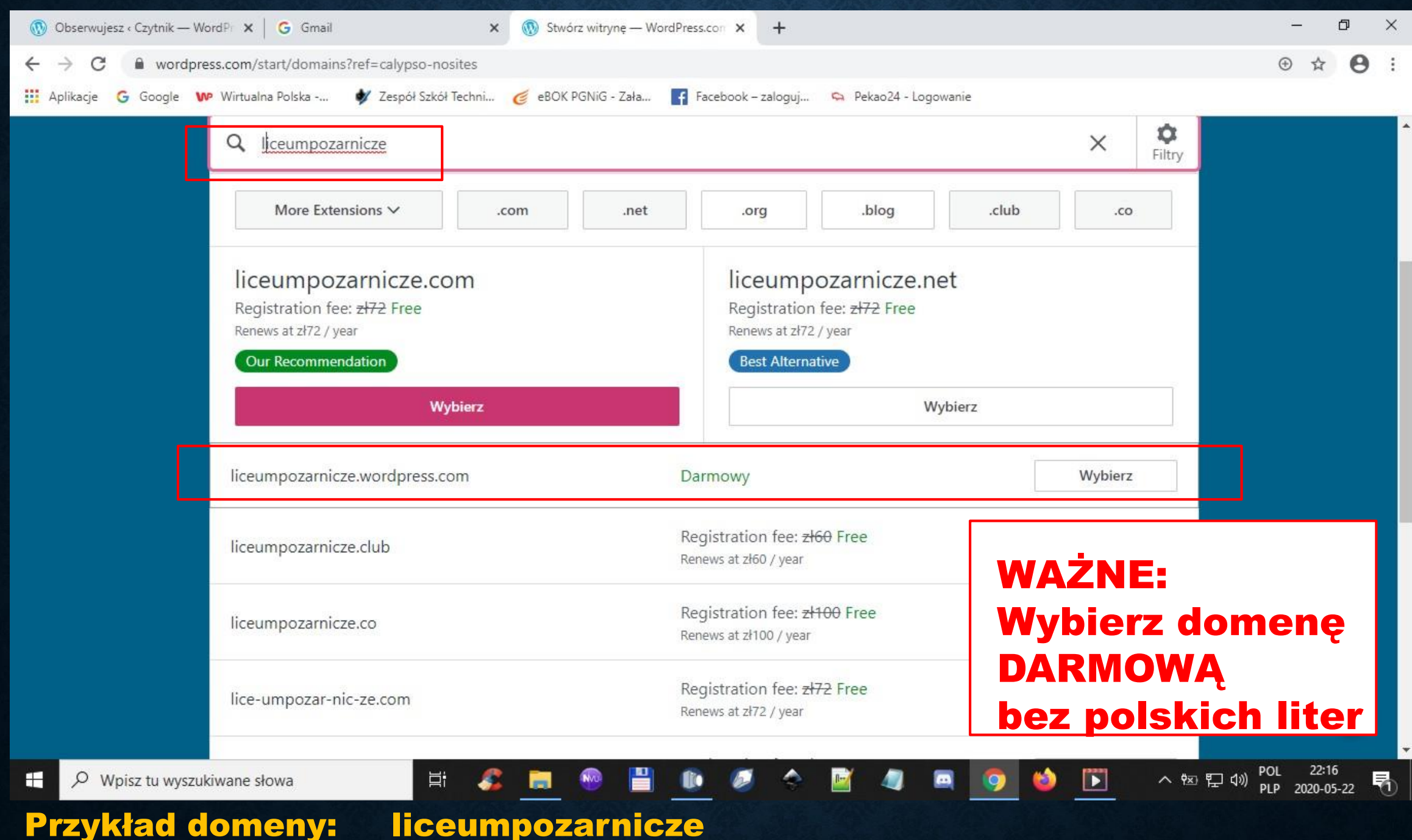

**Przykład domeny:** 

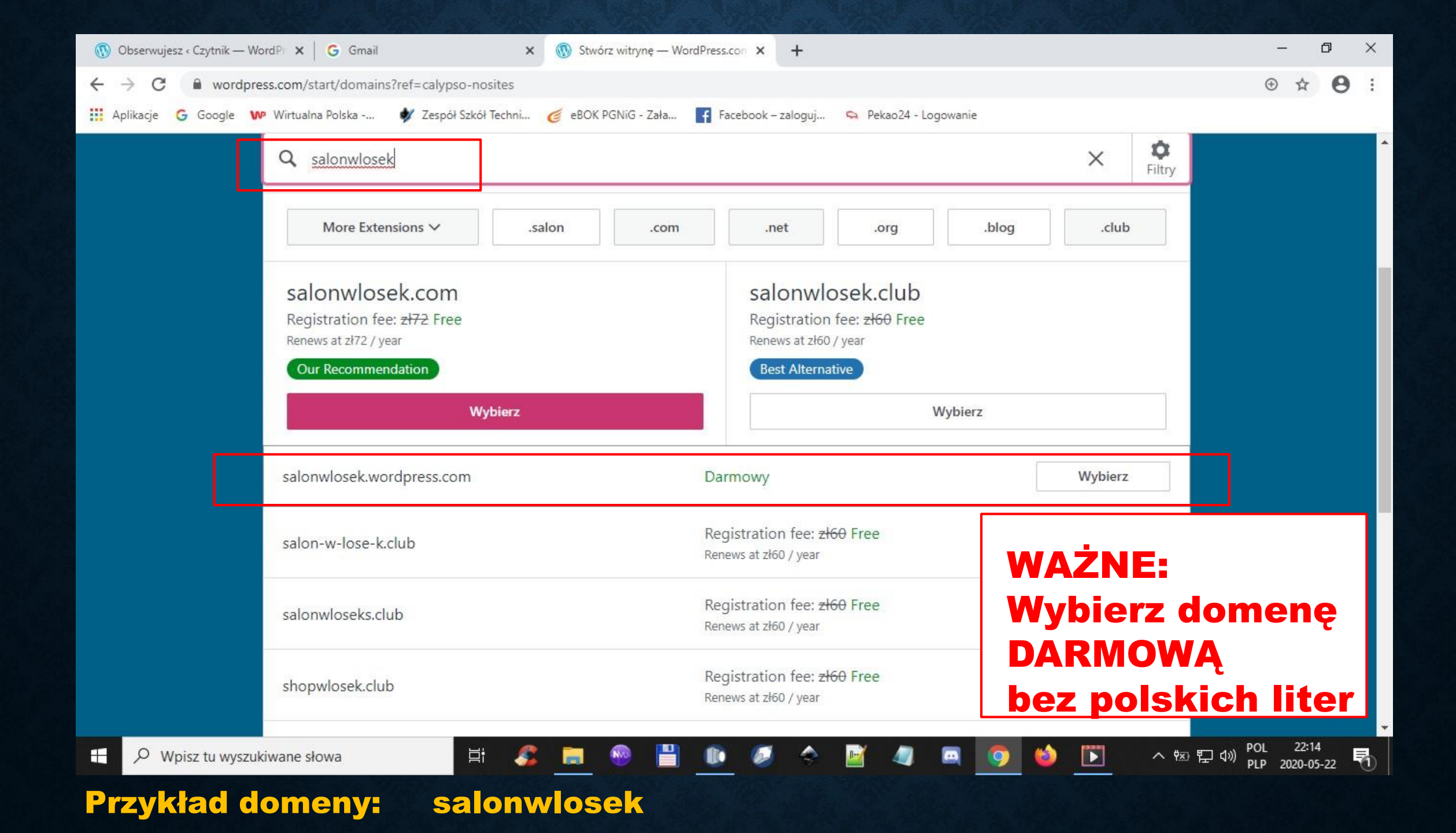

| 🔞 Obserwujesz « Czytnik — Wo                   | ordPr 🗙 🕞 Gmail 🗙 🛞 Stwórz witrynę – Word                         | IPress.con × +                                                  |              | - 0 X                       |
|------------------------------------------------|-------------------------------------------------------------------|-----------------------------------------------------------------|--------------|-----------------------------|
| $\leftrightarrow$ $\rightarrow$ C $($ wordpres | ss.com/start/domains?ref=calypso-nosites                          |                                                                 |              | ⊕ ☆ <b>⊖</b> :              |
| 🗰 Aplikacje 🛛 G Google 🕨                       | 🕈 Wirtualna Polska 🖸 Zespół Szkół Techni 🍯 eBOK PGNiG - Zała      | f Facebook – zaloguj 👒 Pekao24 - Logowani                       | e            |                             |
|                                                |                                                                   |                                                                 | ~            | -                           |
|                                                | <b>Q</b> klinikatw                                                |                                                                 | × Filtry     |                             |
|                                                |                                                                   |                                                                 |              |                             |
|                                                | Get a free one-year domain registration with any                  | / paid plan.                                                    |              |                             |
|                                                | We'll pay the registration fees for your new domain when you ch   | oose a paid plan during the next step.                          |              |                             |
|                                                | You can claim your free custom domain later if you aren't ready y | vet. <u>Review our plans to get started »</u>                   |              |                             |
|                                                |                                                                   |                                                                 |              |                             |
|                                                | More Extensions V .com .net                                       | .org .blog                                                      | WAŻNE:       |                             |
|                                                |                                                                   |                                                                 |              |                             |
|                                                | klinikatw.com                                                     | klinikatw.net                                                   | wybierz dom  | ienę                        |
|                                                | Registration fee: <del>zł72</del> Free<br>Renews at zł72 / vear   | Registration fee: <del>zI72</del> Free                          | DARMOWĄ      |                             |
|                                                | Our Recommendation                                                | Best Alternative                                                | bez polskich | liter                       |
|                                                | Webland                                                           | Webie                                                           |              |                             |
|                                                | Wybierz Wybierz                                                   |                                                                 |              |                             |
|                                                | klinikatw.wordpress.com                                           | Darmowy                                                         | Wybierz      |                             |
|                                                | kining third up to be only                                        | Samony                                                          |              |                             |
|                                                | klinikatw.club                                                    | Registration fee: <del>zł60</del> Free<br>Renews at zł60 / year | Wybierz      | (2)                         |
| H P Wpisz tu wyszuk                            | iwane słowa 🛛 🗮 🦧 📄 🛞 💾                                           | 💽 🧭 🔶 📓 🔍                                                       | 🧕 🗳 下 🔺 👳 🕬  | POL 22:07<br>PLP 2020-05-22 |

#### Przykład domeny: klinikatw

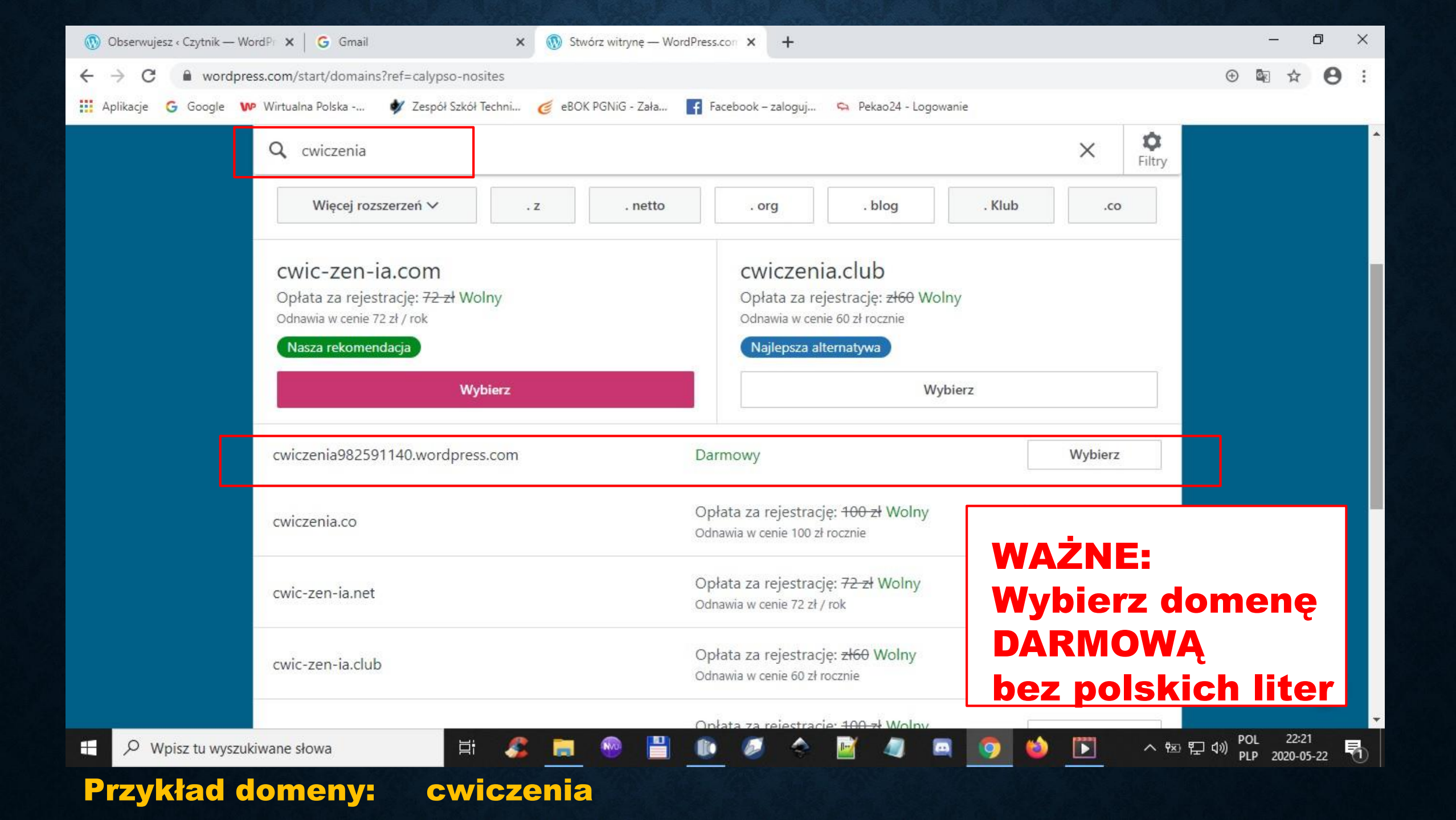

| 🕽 Obserwujesz « Czytnik — WordP 🗙 📔 G Gmail                                                                                                    | 🗙 🔞 Stwórz witrynę — WordPres                                                                                                    | ss.com × +                                                                                                    | - 0                                                                                                    |  |  |  |  |
|----------------------------------------------------------------------------------------------------|----------------------------------------------------------------------------------------------------|----------------------------------------------------------------------------------------------------|----------------------------------------------------------------------------------------------------|--|--|--|--|
| → C 🖬 wordpress.com/start/plans<br>Aplikacje G Google ₩ Wirtualna Polska                                                                                                    | 🐓 Zespół Szkół Techni 🏾 🍯 eBOK PGNiG - Zała 📑                                                                                                    | Facebook – zaloguj 👒 Pekao24 - Logowanie                                                                                                    | ⊕ 🕸 🕁 🤂                                                                                                    |  |  |  |  |
| ← Wstecz             ← Wstecz                                                                                                    |                                                                                                    |                                                                                                    |                                                                                                    |  |  |  |  |
| <b>Osobisty</b><br>Najlepszy do użytku osobistego                                                                                                    | Premia<br>Najlepszy dla freelancerów<br>POPULARNE                                                                                                    | <b>Biznes</b><br>Najlepszy dla małych firm                                                                                                    | eCommerce<br>Najlepszy dla sklepów internetowych                                                                                                    |  |  |  |  |
| zł <b>14</b>                                                                                                    | 33 , 25 Zł                                                                                                    | 95 , <sup>75 Zł</sup>                                                                                                    | 172 <sup>zł</sup>                                                                                                    |  |  |  |  |
| miesięcznie rozliczane corocznie                                                                                                    | miesięcznie rozliczane corocznie                                                                                                    | miesięcznie rozliczane corocznie                                                                                                    | miesięcznie rozliczane corocznie                                                                                                    |  |  |  |  |
| Zacznij od osobistego                                                                                                    | Zacznij od Premium                                                                                                    | Start with Biznes                                                                                                    | Zacznij od eCommerce                                                                                                    |  |  |  |  |
| Zwiększ swoją witrynę o niestandardową<br>nazwę domeny i usuń wszystkie reklamy<br>WordPress.com. Uzyskaj dostęp do wysokiej<br>jakości obsługi poczty e-mail i czatu na<br>żywo. | Zbuduj unikalną stronę internetową z<br>zaawansowanymi narzędziami<br>projektowymi, edycją CSS, dużą ilością<br>miejsca na audio i wideo, wsparcie Google<br>Analytics oraz możliwość zarabiania na<br>swojej witrynie za pomocą reklam. | Ulepsz swoją witrynę internetową dzięki<br>niestandardowym wtyczkom i motywom,<br>nieograniczonym szablonom premium i<br>motywom biznesowym, 200 GB przestrzeni<br>dyskowej oraz możliwość usuwania marki<br>WordPress.com. | Sprzedawaj produkty lub usługi dzięki temu<br>wszechstronnemu sklepowi internetowemu<br>typu "wszystko w jednym". Ten plan<br>obejmuje premium integracji i jest<br>rozszerzalny, więc będzie się rozwijać wraz<br>Tobą wraz z rozwojem Twojej firmy. |  |  |  |  |

#### Zacznij od bezpłatnej witryny!

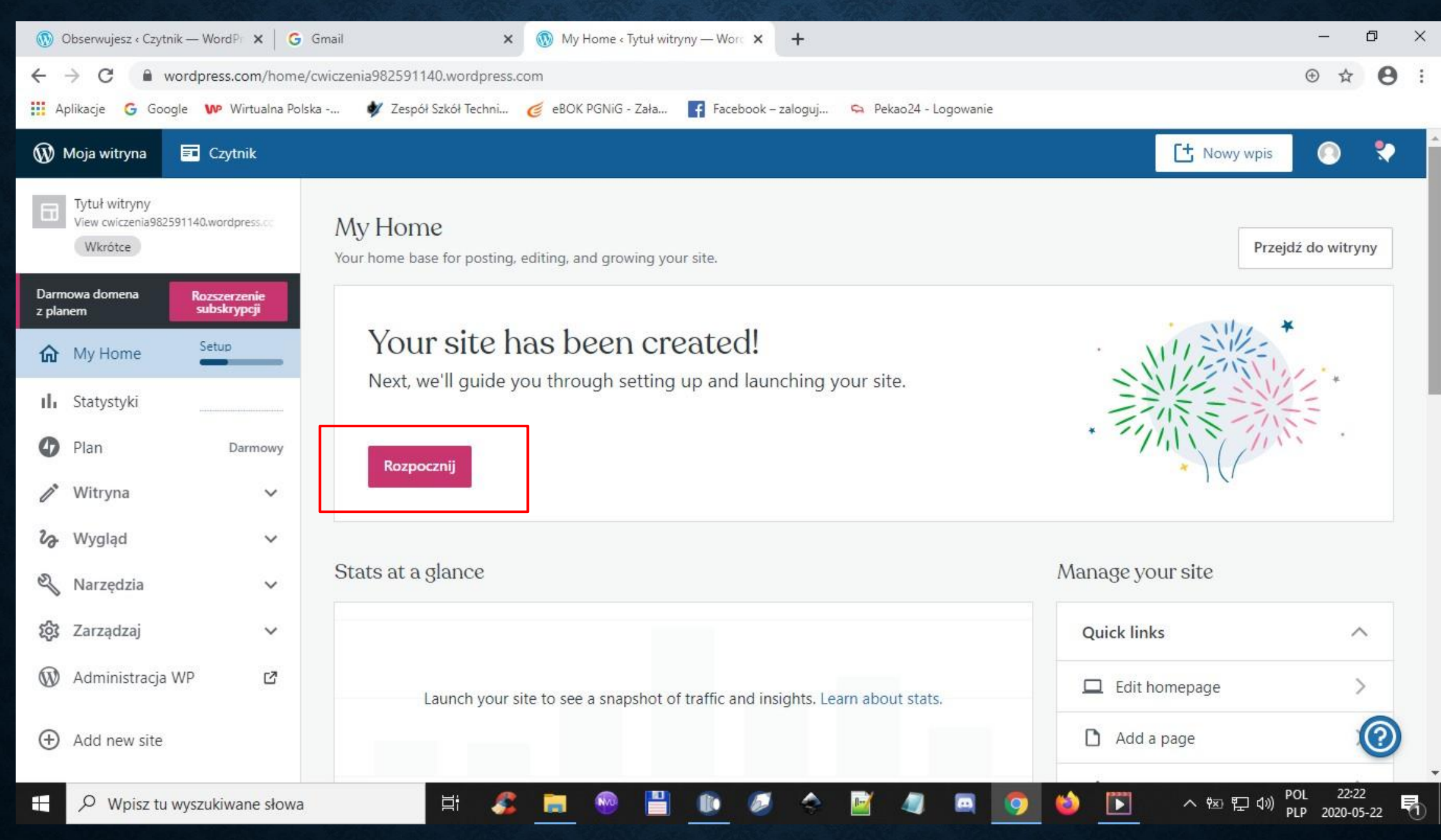

#### Twoja strona została założona $\rightarrow$ Rozpocznij

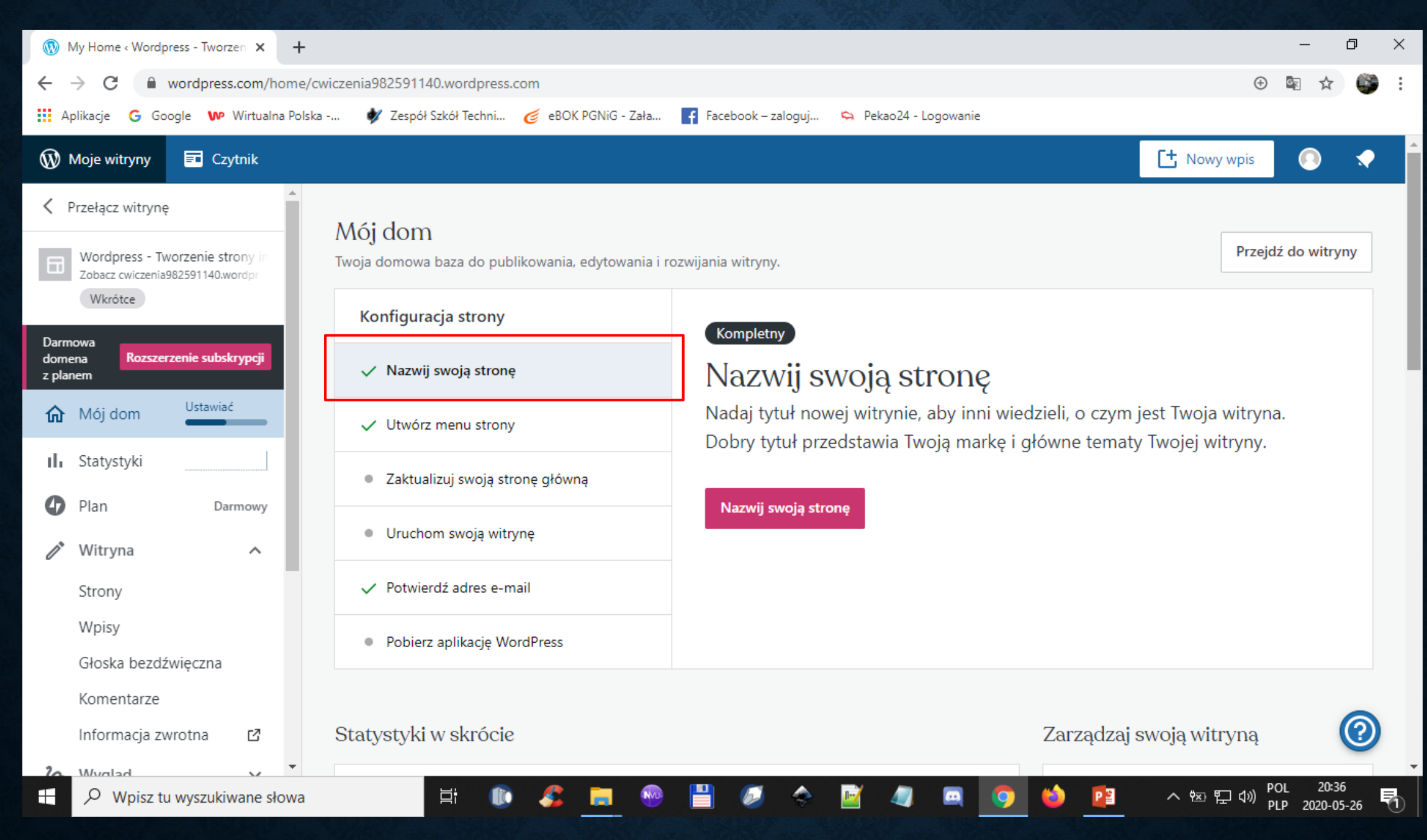

#### Podaj nazwę swojej strony

| 🚯 Ustawienia strony « Wordpress - 🗎 🗙 🕨 @wp (51) Odebrane - WP Poc | zta ×   +                          |                                                              |                      |           | -          | o ×      |
|--------------------------------------------------------------------|------------------------------------|--------------------------------------------------------------|----------------------|-----------|------------|----------|
| ← → C   wordpress.com/settings/general/cwiczenia98259              | 1140.wordpress.com                 |                                                              |                      | $\oplus$  | ₫ ☆        | <b>i</b> |
| 🗰 Aplikacje Ġ Google 🕨 Wirtualna Polska 🐓 Zespół Szkół Te          | chni 🥑 eBOK PGNiG - Zała           | f Facebook – zaloguj 🔉 Pekao24 - Logowanie                   |                      |           |            |          |
| 🚯 Moje witryny 📼 Czytnik                                           |                                    |                                                              |                      | owy wpis  |            |          |
| Przełącz witrynę                                                   | Ustawienia                         |                                                              |                      |           |            |          |
| Wordpress - Tworzenie strony in                                    | Ostawienia                         |                                                              |                      |           |            |          |
| Zobacz cwiczenia982591140.wordpr<br>Wkrótce                        | Ogólne Wydajność                   | Opcje pisania Dyskusja                                       |                      |           |            |          |
| Darmowa<br>domena Bozszerzenie subskryncij                         | Profil strony                      |                                                              | Zapisz ustawienia    |           |            |          |
| z planem                                                           |                                    |                                                              |                      | _         |            |          |
| ⚠ Mój dom Ustawiać                                                 | Logo/Ikona witryny i               | Nazwa strony                                                 |                      |           |            |          |
| II. Statystyki                                                     |                                    | Wordpress - Tworzenie strony internet                        | owej                 |           |            |          |
| Plan Darmowy                                                       |                                    | Slogan witryny                                               |                      |           |            |          |
|                                                                    | Zmień                              | Ćwiczenia do lekcji z informatyki                            |                      |           |            |          |
| Strony                                                             |                                    | W kilku słowach opisz o czym jest ta witryna.                |                      |           |            |          |
| Wpisy                                                              | Adres strony                       |                                                              |                      |           |            |          |
| Głoska bezdźwięczna                                                | cwiczenia982591140.                | wordpress.com                                                | + Dodaj własny adres |           |            |          |
| Komentarze                                                         | Kup <u>własną domenę, połącz</u> o | lomenę którą już posiadasz lub <u>przekieruj</u> tę witrynę. |                      |           |            | ~        |
| Informacja zwrotna 🛛 🖸                                             |                                    |                                                              |                      |           | (          | 0        |
| 20 Whydiad                                                         | lezyk                              |                                                              |                      | D         | 2015       | 4        |
| ⊕ Wpisz tu wyszukiwane słowa     □     ☐                           | <u> </u>                           |                                                              | 9 🐸 📴 🔿 👳            | ⊕ ᡛᢩ√») P | LP 2020-05 | 5-26     |
| Podaj nazwę strony i pod                                           | laj kilka słó                      | w o Twojej stronio                                           |                      |           |            |          |

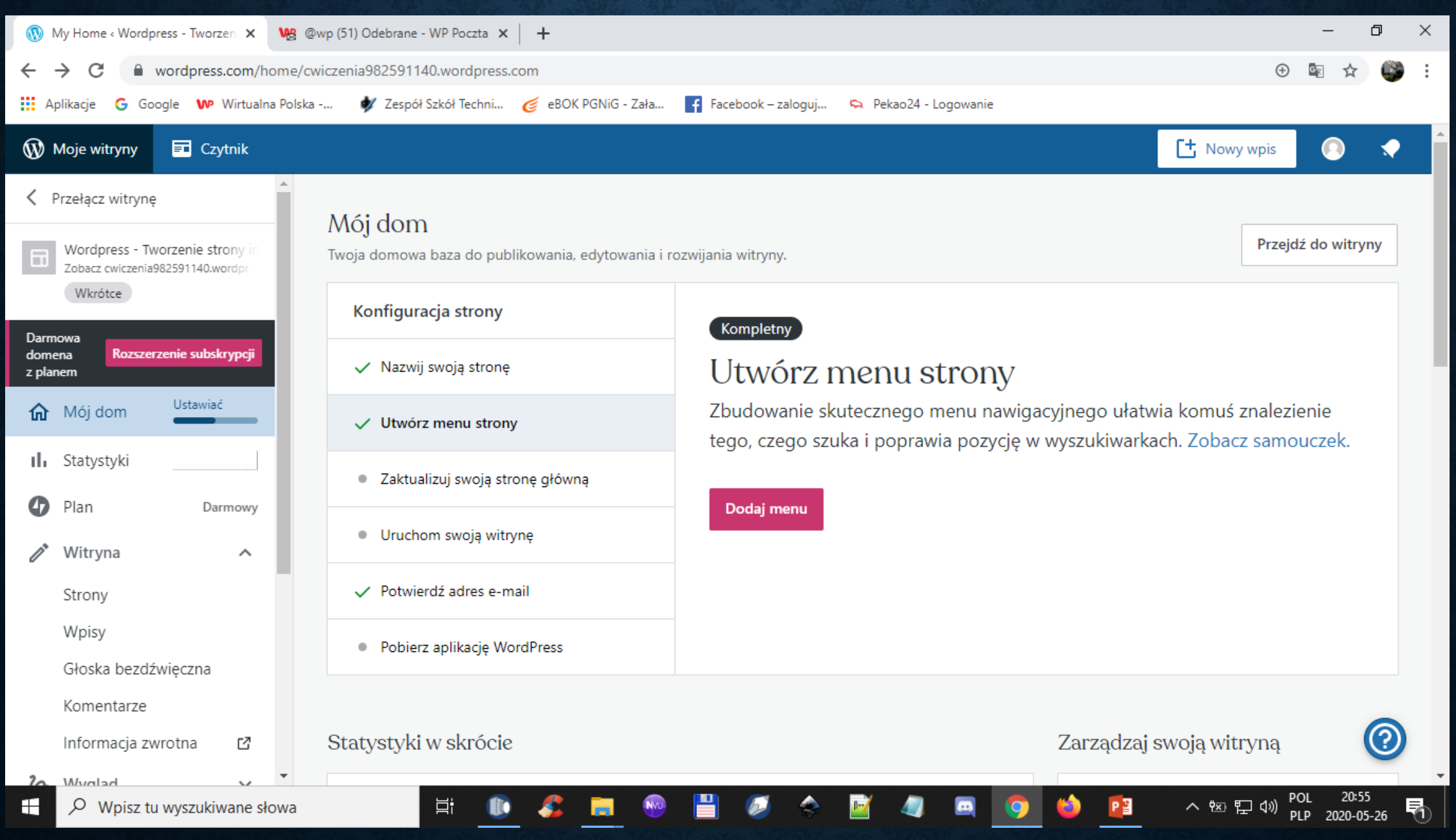

Utwórz menu strony  $\rightarrow$  Pomiń (w kolejnych zajęciach będziemy tworzyć menu)

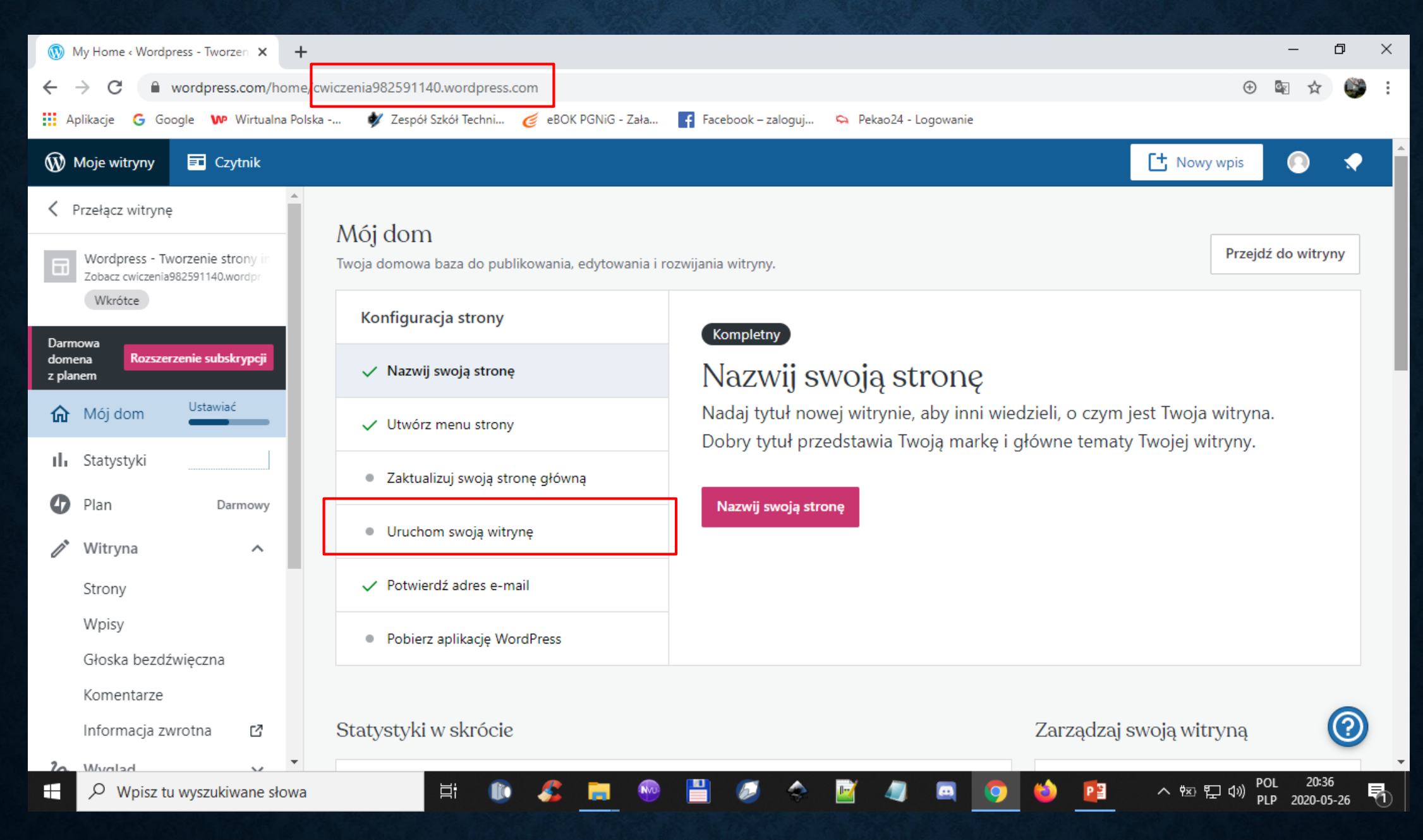

#### **Uruchom stronę w internecie**

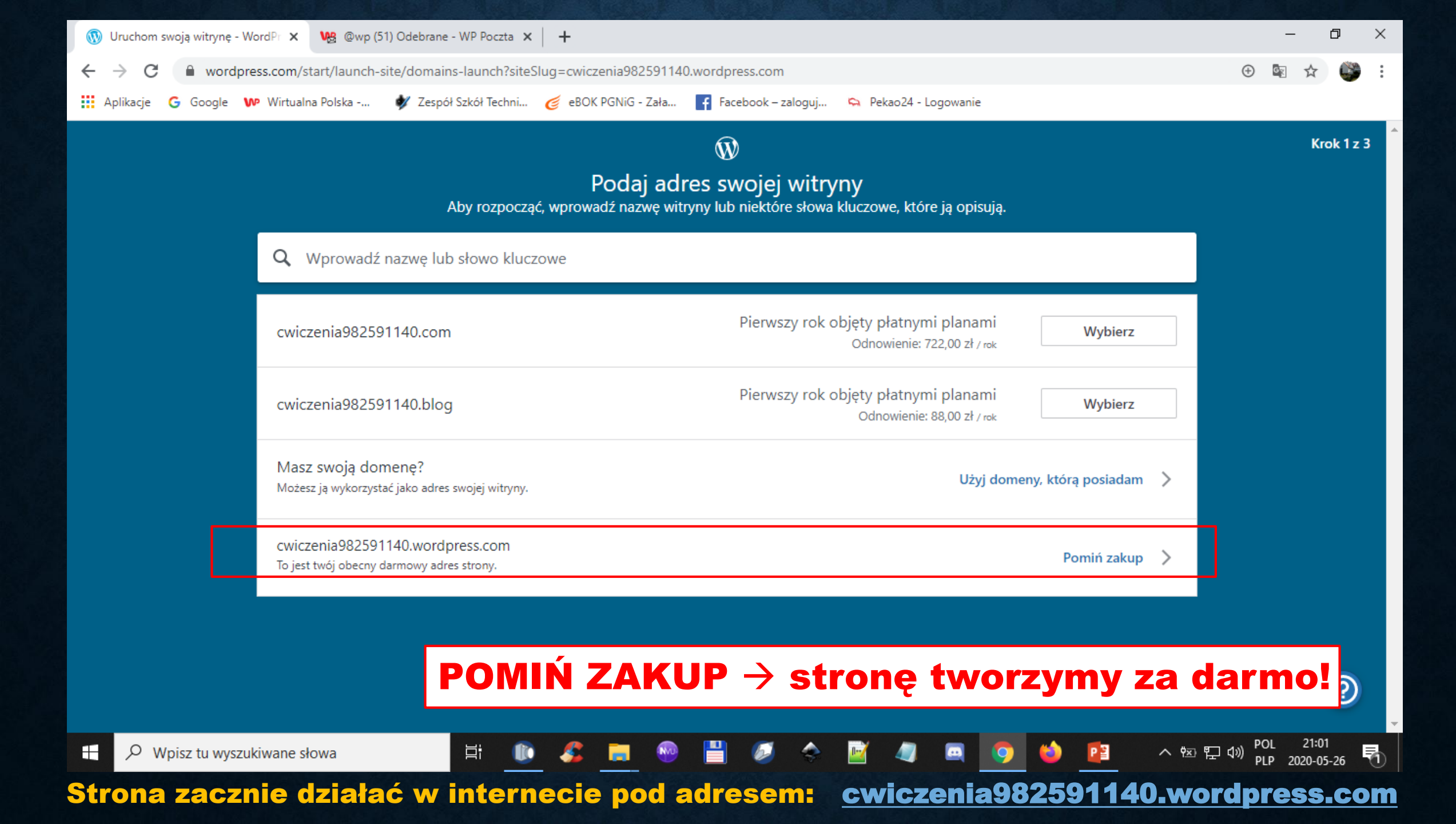

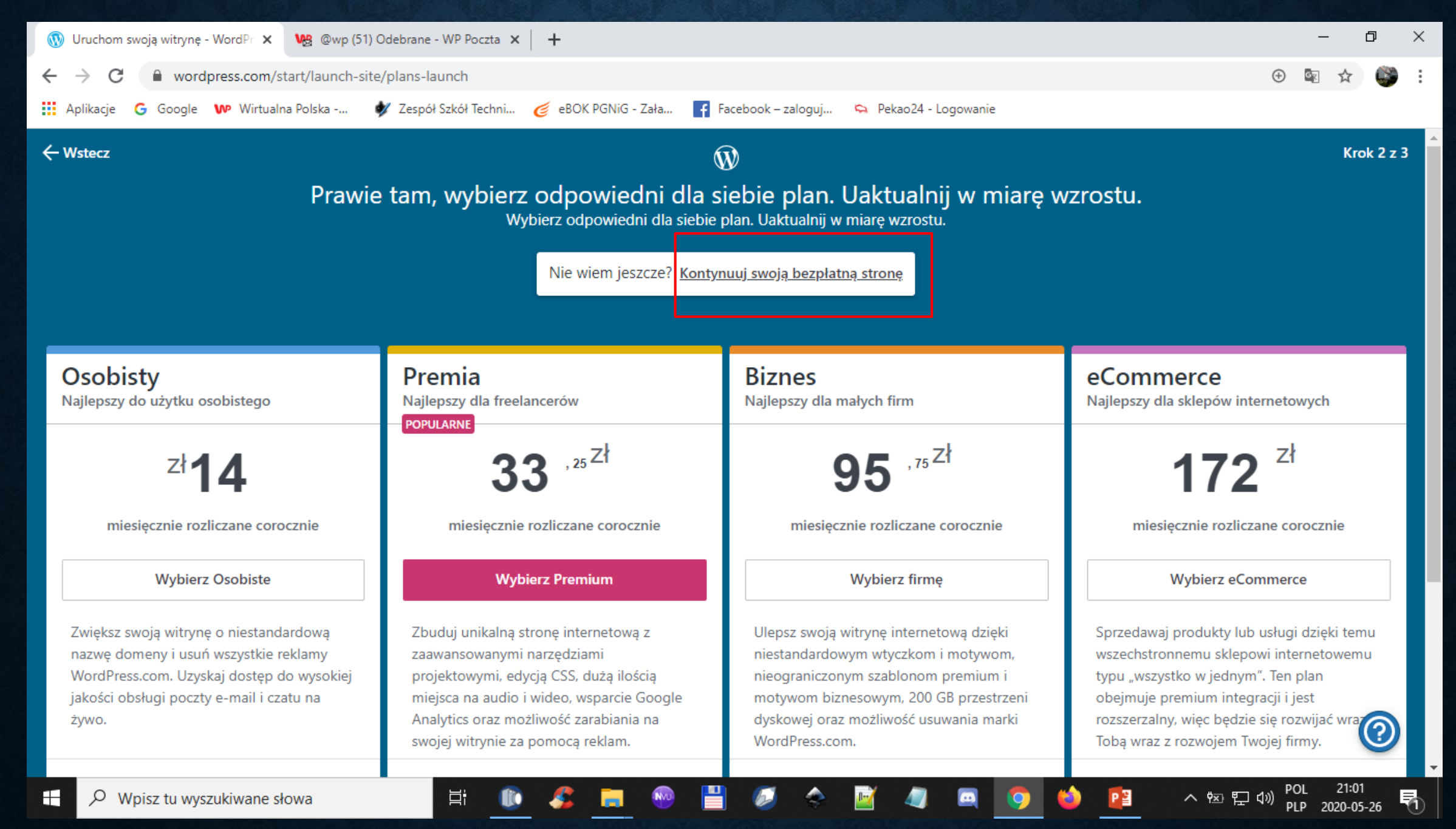

#### Tworzymy bezpłatną stronę internetową

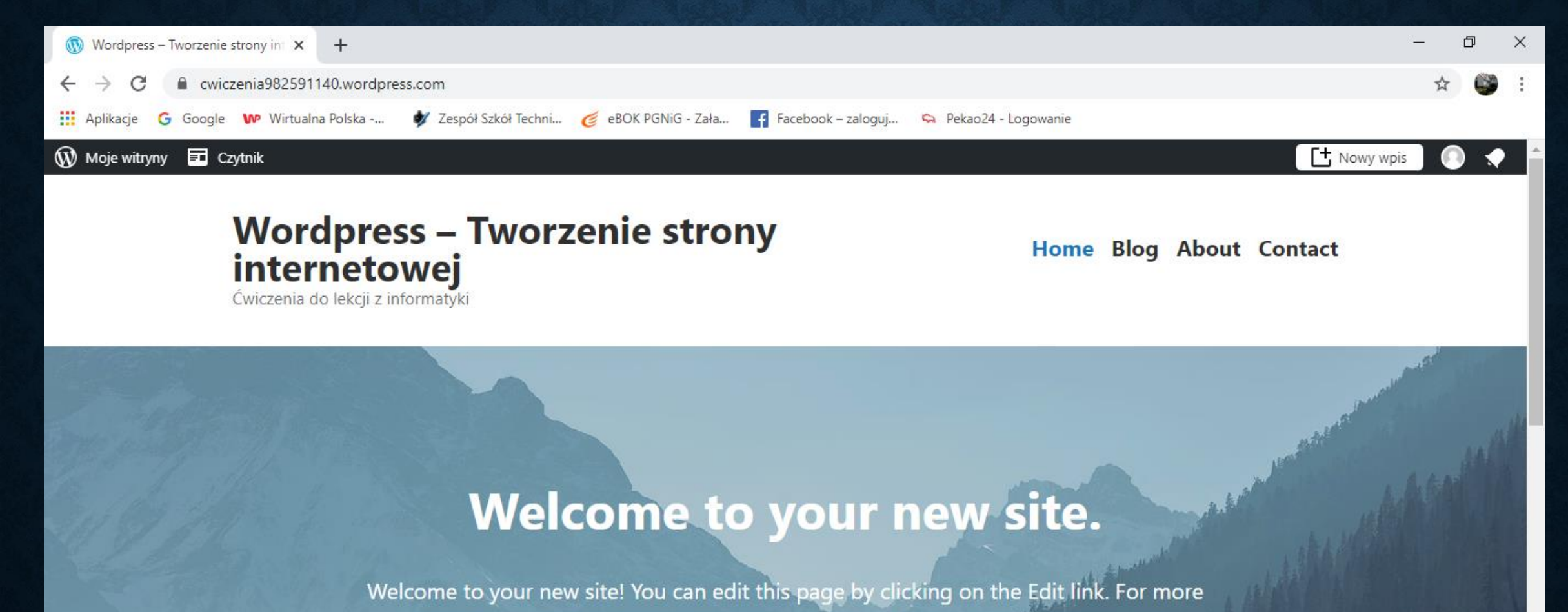

information about customizing your site check out http://learn.wordpress.com/

Learn more

🔀 Dostosuj 🖋 Edycja 🛛 👖 Statystyki 🚥

へ 宮 記 🖤

POL 21:48 PLP 2020-05-26

Pr-

P Wpisz tu wyszukiwane słowa

#### Widok strony w przeglądarce pod adresem: <u>cwiczenia982591140.wordpress.com</u>

片

Kolejne elementy tworzenia bezpłatnej strony internetowej na wordpress.com na kolejnych lekcjach

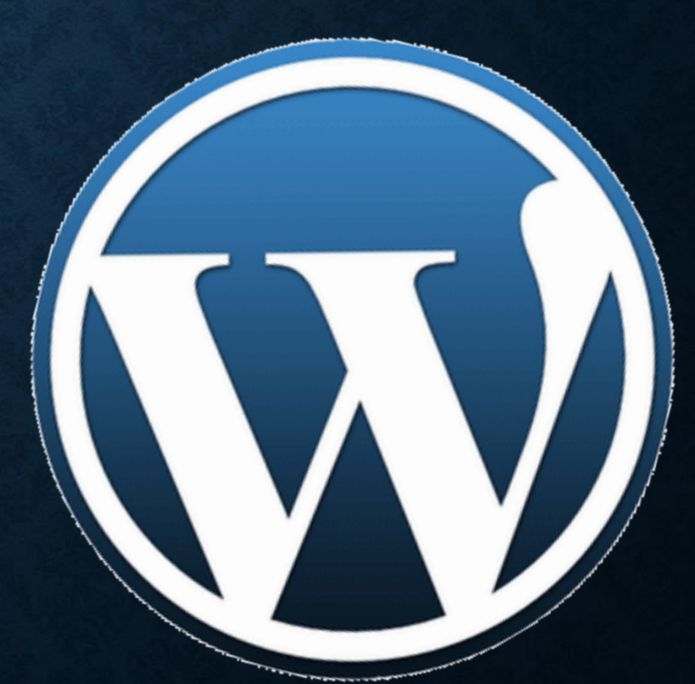